## マイライブラリのログイン方法

アクセスする環境によってログイン方法が変わります。

学内からアクセス(学内LANに接続したPC)

| <ol> <li>① 全学認証アカウントを入力し<br/>「ログイン」をクリック</li> </ol> | ログイン<br>ログイン名<br>パスワード |
|-----------------------------------------------------|------------------------|
| ログイン完了                                              | <u>ロ</u> ガイン<br>ヘルレプ   |

<u>学外からアクセス(自宅PCやスマホなど)</u>

 ① 全学認証アカウントを入力し 「ログオン」をクリック

| 兵庫県立大学WEBへようこそ |
|----------------|
| ユーザー名          |
| パスワード          |
| ログオン           |

 大学Gmailに届く ワンタイムパスワード(6桁の数字)を 入力し「ログオン」をクリック

| <u></u><br><u></u><br><u>UNIVERSITY OF HYOGO</u> |  |
|--------------------------------------------------|--|
| 兵庫県立大学WEBへようこそ                                   |  |
| ワンタイムパスワード                                       |  |
| ログオン                                             |  |

③ 再度、全学認証アカウントを入力し 「ログイン」をクリック

ログイン完了

| ログイン           |  |
|----------------|--|
| ログイン名<br>パスワード |  |
| ログイン           |  |
|                |  |